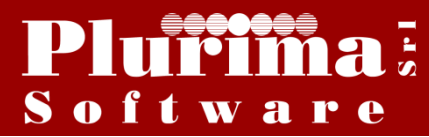

### <u>L'argomento di oggi è:</u>

# "Fatturazione soggetta a Split payment 2017"

La manovra correttiva dei conti pubblici per il 2017 è stata resa nota nei suoi dettagli nella Gazzetta Ufficiale n. 95 del 24 aprile 2017, pubblicando il D.L. n. 50/2017. Questo manovra prevede che lo split payment venga esteso anche alle operazioni effettuate nei confronti di:

a) società controllate (ex art. 2359, comma 1, n. 1 e n. 2, c.c. e quindi, rispettivamente, possesso della maggioranza dei voti esercitabili nell'assemblea ordinaria e possesso di voti sufficienti per esercitare un'influenza dominante nell'assemblea ordinaria), direttamente dalla Presidenza del Consiglio dei Ministri e dai Ministeri;

b) società controllate (ex art. 2359, comma 1, n. 1, c.c.), direttamente dalle regioni, province, città metropolitane, comuni, unioni di comuni;

c) società controllate direttamente o indirettamente (ex art. 2359, comma 1, n. 1, c.c.), dalle società di cui alle lettere a) e b), ancorché queste ultime rientrino fra le società di cui alla lettera d) ovvero fra i soggetti della P.A. già interessati dallo split payment;

d) società quotate inserite nell'indice FTSE MIB della Borsa italiana.

Fonte : http://www.ipsoa.it

# La soluzione software "Plurimpresa":

## 1) Inserimento nuovo codice Iva in Tabella TGCI:

Funzioni di base ⇒ Gestione tabelle ⇒ tabella TGCI

Inserire un nuovo codice iva (es. 22P);

| Descrizione:                              | inserire descrizione codice iva;               |
|-------------------------------------------|------------------------------------------------|
| Descrizione estesa:                       | inserire descrizione estesa codice iva;        |
| N)o, S=autofat, I=integr., R=rev, P=spit: | <b>P</b> =operazioni soggette a split payment; |
| Cliccare <b>Ok</b>                        |                                                |

| Gestione tabelle (Bas00gFor                 | rm) - DB: Veri_software - User: DOMI                                 |                |
|---------------------------------------------|----------------------------------------------------------------------|----------------|
| 🗙 📚 爭 🗉 🧇 🗟 👘 🗏                             |                                                                      |                |
| Tabella TGCI                                | Codici IVA                                                           |                |
| Codice IVA                                  | 22P                                                                  |                |
| Generale obsoleti                           |                                                                      |                |
| Descrizione                                 | A.17/ter dpr 633 Sp(                                                 | ✓ 0 <u>k</u>   |
| Descrizione estesa                          | Art. 17/ter del D.P.R. 26/10/72 n. 633 Scissione pagamenti           |                |
| Annotazione                                 |                                                                      |                |
| Aliquota applicata                          | 22,00                                                                |                |
| % indetraibilita'                           | 0                                                                    |                |
| S=merci da ventil., N=merci no<br>ventil.   | S                                                                    |                |
| Dich./Liquid. IVA: S,N,Intra                | S                                                                    |                |
| Tipo operazione IVA                         | IMB                                                                  |                |
| T=Tutti, A=acquiti, V=vendite,<br>X=Obsolet | ٧                                                                    |                |
| N=No,S=autofat, I=integr, R=rev,<br>P=split | Ρ                                                                    |                |
| Regime speciale                             |                                                                      |                |
| Codice Iva ventilazione                     |                                                                      |                |
| Aliquota scorporo                           | 0                                                                    |                |
| Contribuisce al calcolo del bollo<br>esente | S                                                                    |                |
| Codice esenzione fattura PA                 | N1                                                                   |                |
| Campo user                                  |                                                                      |                |
| Descrizione codice IVA                      | Creazione: NICOLETTA - 13/02/2015 - 11:12 Ultima modifica: NICOLETTA | - 15/02/2016 - |

# 2) Modifica cliente in Piano dei conti:

### Funzioni di base ⇒ Piano dei Conti

Inserire conto cliente;

| Aliquota IVA:  | inserire l'aliquota IVA split payment;           |
|----------------|--------------------------------------------------|
| Cod. univoco:  | inserire codice univoco relativo all'ente;       |
| Split payment: | da spuntare per le operazioni con split payment; |

n.b. Il codice univoco va inserito obbligatoriamente anche se per questo ente non è ancora attivo il servizio di fatturazione elettronica;

| 🚱 Piano dei conti (Bas03g                         | Form) - DB: TG - User: A                                                                                                    |
|---------------------------------------------------|----------------------------------------------------------------------------------------------------|
| 🗙 📚 🖇 🗉 👁 🗟 🏛                                     |                                                                                                    |
| Mastro 1321 Conto C                               | Cliente split payment                                                                                                    |
| <u>G</u> enerale <u>A</u> nagrafico <u>C</u> lass | ificazione Pagamento Eatturazione Agsicurazione Voci di agalitica previsti Comunicazioni Contatti Solleciti Centificaz. ISO Smaltimento imballaggi Documenti Documenti di riconoscimento |
| Condizioni varie per fattu                        | azione o ordini:                                                                                                    |
| Spese bollo/Riaccredito iva                       | Si 🔹                                                                                                    |
| Documento da emettere                             | Fattura immediata 🔹                                                                                                    |
| Fatturare a                                       |                                                                                                    |
| Raggruppamento bolle                              | Separate 👻 Controllo continuità ordini 🔲 Soggetto ad aggio 📃                                                                                                    |
| Periodicità fatturazione                          | Giorni anticipo promozioni 0                                                                                                    |
| Sconti                                            | 0.00 0.00 Stampa in fattura 📝 Stampa lotti in fattura 📝 Note stampa testata DDT/Fattura                                                                                                  |
| Listino                                           | Listino esclusivo 🔄                                                                                                    |
| Agente                                            |                                                                                                    |
| Vettore                                           |                                                                                                    |
| Provvigioni: Agente                               | 0.000 Capo area 0.000                                                                                                    |
| Modalita' consegna                                | Note stampa piede DDT/Fattura                                                                                                    |
| Registro IVA                                      | W Iva Vendite                                                                                                    |
| Aliquota IVA                                      | 227 22% Art 17/her                                                                                                    |
| Valuta e lingua                                   |                                                                                                    |
| Fido                                              | 0 (1 Non controlla fido / -2 bloccato)                                                                                                    |
| Fattura elettronica PA                            |                                                                                                    |
| Biterimento amministrazione                       |                                                                                                    |
| Diskisseriene diistente                           | зрик раунетик 💌                                                                                                    |
| Numero 0 Data                                     | Periodo: inizio 0000 fine 0000                                                                                                    |
|                                                   |                                                                                                    |
|                                                   |                                                                                                    |
|                                                   |                                                                                                    |
|                                                   |                                                                                                    |

#### Funzioni di base ⇒ Gestione tabelle ⇒ tabella TFSE

Inserire la serie di fatturazione da utilizzare; Clienti PA:

**S**= permette l'inserimento di solo operazioni a soggetti P. A.;

**P**= permette l'inserimento di operazioni a soggetti P. A. e non P. A.;

**N**= permette l'inserimento di solo operazioni a soggetti non P. A.;

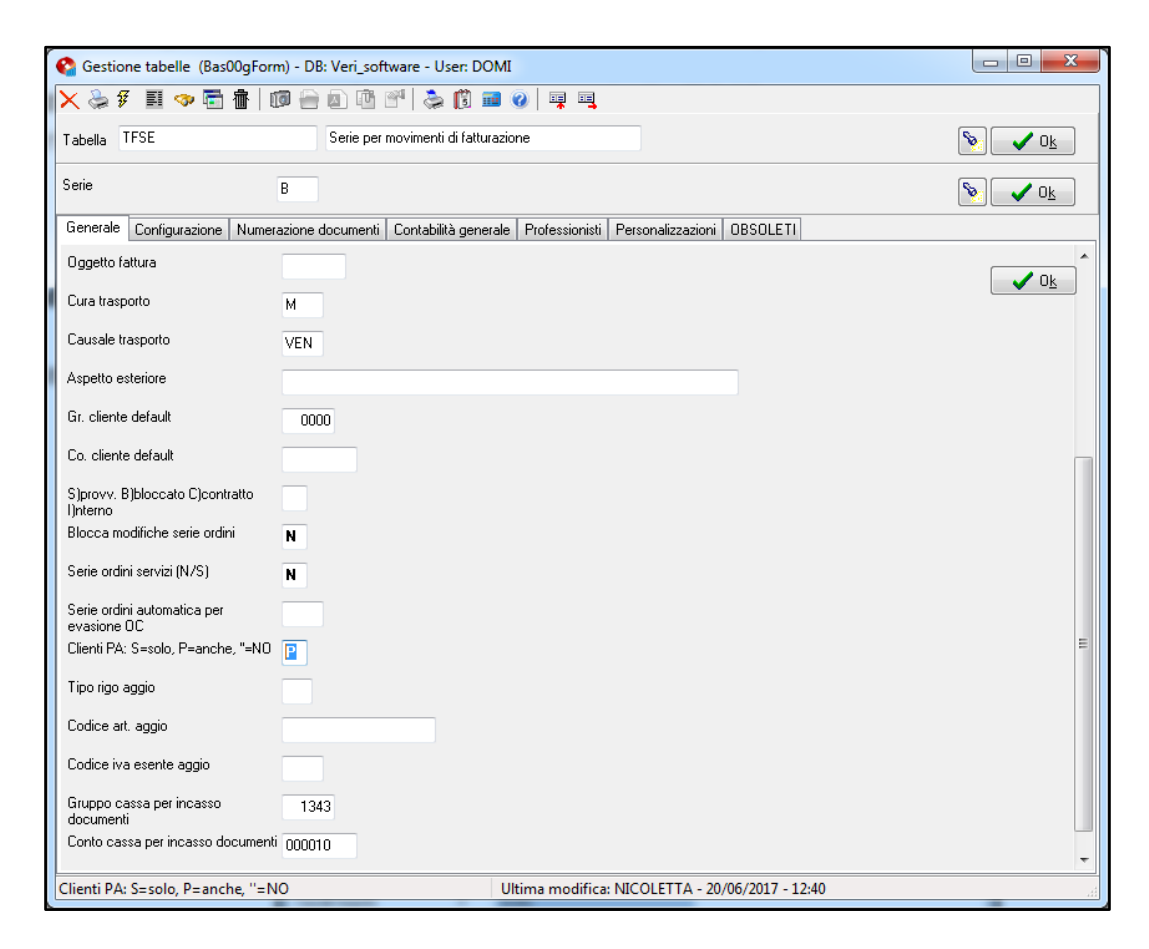

# *4) Emissione fattura soggetta a Split payment:*

#### Vendite ⇒ Fatturazione ⇒ Emissione documenti

Emissione regolare del documento di vendita;

|                                                    |         | 42 0000             |           |               |                          |                 |
|----------------------------------------------------|---------|---------------------|-----------|---------------|--------------------------|-----------------|
| <u>G</u> enerale <u>V</u> arie Valori <u>b</u> ase | P.A.    |                     |           |               |                          |                 |
| Cliente Nuovo 1321 00005                           | i0 Cli  | iente split payment |           |               |                          | 🗸 0 <u>k</u>    |
|                                                    |         |                     |           |               |                          |                 |
|                                                    |         |                     |           |               |                          |                 |
| Fatturare a 1321 00005                             | i0 Cli  | iente split payment |           |               | Bolla stan<br>Fattura st | ipata<br>ampata |
|                                                    |         |                     |           |               |                          |                 |
| Documento da emettere                              | Fattura | immediata 👻         |           |               |                          |                 |
| Data/Numero bolla                                  | 22/06/  | 2017 19/A           | Documento |               |                          |                 |
| Data/Numero fattura                                | 22/06/  | 2017 19/A           | Fatturare | Non fatturare | Sospeso                  |                 |
|                                                    |         |                     |           |               |                          | _               |
| Codice pagamento                                   | C50     | Contanti            |           | 1^ sc         | adenza                   |                 |
| Conto compensazione/incasso                        | 0000    |                     |           |               |                          |                 |
| Dggetto                                            | A       | prova1              |           |               |                          |                 |
|                                                    |         |                     |           | _             |                          |                 |
| Causale trasporto                                  | V       | vendita             |           |               |                          |                 |
| Agente                                             |         |                     |           |               |                          |                 |
| Ultima modifica: Data                              | 22/06/  | 17 Utente A         |           |               |                          |                 |
|                                                    |         |                     |           |               |                          |                 |

# Pagina **P.A.**

Numero: Data: inserire numero ordine d'acquisto; inserire data ordine d'acquisto;

| Carl Emissione documenti (Fat00gFo   | rm) - DB: TG - User: A         |            |
|--------------------------------------|--------------------------------|------------|
| 🗙 😓 🖇 🗉 🧇 🛅 🍈 🔟                      | 😑 🖪 🖻 🖆 🚴 🗊 🗰 🥥   💷 💷          |            |
| Anno/Serie/Progressivo 2017 B        | 42 base                        |            |
| Generale Varie Valori base P.A.      |                                |            |
| Causale fattura (2.1.1.11)           |                                |            |
| Documenti Correlati                  |                                | U <u>k</u> |
| Ordine Acquisto Contratto Conve      | inzione                        |            |
| Numero (2.1.2.2)                     | 987654 Data (2.1.2.3) 27/01/16 |            |
| Linea (2.1.2.4)                      |                                |            |
| Cod.commessa/convenzione (2.1.2.5    | 0                              |            |
| CUP (2.1.2.6)                        |                                |            |
| CIG (2.1.2.7)                        |                                |            |
| Dati gestionali: (riportati su tutte | e le righe di dettaglio):      |            |
| Rigo 1 Rigo 2 Rigo 3                 | 2 27                           |            |
| Tipo dato (2.2.1.16.1)               |                                |            |
| Dato alfanumerico (2.2.1.16.2)       |                                |            |
| Dato numerico (2.2.1.16.3)           | 0,00 Dato data (2.2.1.16.4)    |            |
|                                      |                                |            |
| Inizio periodo (2.2.1.7)             | Fine periodo (2.2.1.8)         |            |
|                                      |                                |            |
|                                      |                                |            |
|                                      |                                |            |
|                                      |                                |            |
|                                      |                                |            |
|                                      |                                |            |
|                                      |                                | h.         |

Qualora fosse necessario variare il codice iva utilizzato su un determinato articolo, è possibile effettuare questa variazione premendo il tasto F11 (ZOOM);

| 🗙 ≽ 🖇 🗉 🧇 🛅 💼   🔟 😑 🛽          | ) 🕾   🚴 🗊 📾 🕢 📮 🖳                |            |                          |                     |      |       |
|--------------------------------|----------------------------------|------------|--------------------------|---------------------|------|-------|
| Rigo Tipo Articolo Descrizione |                                  | Quantità F | Prezzo                   | FCOEFFICIENTE COLLI | U.M. | LOTTO |
| 1 056 POLLOSAURI               |                                  | 150,00     | 1,81818                  | 0,000000            | 0 KG |       |
|                                |                                  |            |                          |                     |      |       |
|                                |                                  |            |                          |                     |      |       |
|                                |                                  |            |                          |                     |      |       |
|                                |                                  |            |                          |                     |      |       |
|                                |                                  |            |                          |                     |      |       |
|                                |                                  |            |                          |                     |      |       |
|                                |                                  |            |                          |                     |      |       |
|                                |                                  |            |                          |                     |      |       |
|                                |                                  |            |                          |                     |      |       |
|                                |                                  |            |                          |                     |      |       |
|                                |                                  |            |                          |                     |      |       |
|                                |                                  |            |                          |                     |      |       |
|                                |                                  |            |                          |                     |      |       |
|                                |                                  |            |                          |                     |      |       |
|                                |                                  |            |                          |                     |      |       |
|                                |                                  |            |                          |                     |      |       |
|                                |                                  |            |                          |                     |      |       |
|                                |                                  |            |                          |                     |      |       |
|                                | Valore rice                      |            | Saldi                    |                     |      |       |
| Varianti Co                    | d.IVA 22P UM KG Unitario 1.81818 |            | Giacenza                 | 1.805.215.14        |      |       |
| Classifiche 002                | ic CIAO Securi 0.000 0.00        | 0.00 0.0   | 10 Disponibilita'        | 1 805 474 14        |      |       |
|                                |                                  | , 0,00 0,0 |                          | 1.000.414,14        |      |       |
|                                | Totale 272,73                    | vato 332,7 | <sup>73</sup> Rif.Ordine |                     |      |       |
| Ultima modifica                |                                  |            |                          |                     |      |       |
| Data 06/02/15 Utente A         |                                  |            |                          |                     |      |       |
|                                |                                  |            |                          |                     |      |       |
|                                |                                  |            |                          |                     |      |       |

Codice IVA:

inserire l'aliquota IVA split payment;

n.b. Il sistema permetterà all'operatore di visualizzare solo i codici iva split payment e quelli con imposta uguale a 0;

| 🗙 📚 🖸 📰 🤜<br>Generale Datiuten                                                                                                    |                                                                                                    |
|----------------------------------------------------------------------------------------------------|----------------------------------------------------------------------------------------------------|
| Generale Dati uten<br>Tipo<br>Articolo<br>Descrizione<br>Quantità<br>Quantità 2<br>Causale                                                                      | te Uistino 056 Codice EAN POLLOSAURI KG 150,00 Coefficiente 0,000000 Ricerca TGCI                                                                                                    |
| Numero colli<br>Prezzo<br>Sconti<br>Codice IVA<br>Magazzino<br>Centro di costo<br>Voce di spesa<br>Contromarca<br>Provvigioni: Imp.fisso<br>Gruppo/Conto ricavo | 0       Lotto         1,81818       Extra       0,50000       Prezzo escluso ex         0,000       0,00       0,00       Coeff.prez         22P       Art 17/ter dpr 633       22P       Art 17/ter dpr 633         8       Magazzino base       A01       Art.1 non soggetto         A02       Art.2 non soggetto       A03       Art.3 non soggetto         A03       Art.3 non soggetto       A04       Art.4 non soggetto         A04       Art.4 non soggetto       A04       Art.8 let.A/non imp.         A00       Art.10       A01       Art.10         0000       Agente       7,500 % Capoarea       0,000 % |
| Varianti Classifiche 002<br>Qtà: per conf.<br>Ultima modifica<br>Data 06/02/                                                                                    | Valore rigo<br>Unitario 1<br>Ubic. CIAO<br>0,000 omaggio 0,000<br>Totale<br>15 Utente A                                                                                                    |

### Amministrazione ⇒ Prima nota

Inserire registrazione split payment;

| 🚱 P                                                               | rima nota (Gen00gForm) - DB: TG - User: PLURIMA                                                                                                    |                                 |
|-------------------------------------------------------------------|----------------------------------------------------------------------------------------------------|---------------------------------|
|                                                                   | 🍃 🖗 🧾 🗇 🗟 💼   መ 😑 💁 🔨 🖄 👘 🥥   📮 🔍                                                                                                    |                                 |
| Proto                                                             | collo/Anno/Giornale 1 2015 W Iva Vendite                                                                                                    | <u>Nuovo</u>                    |
|                                                                   | ata Doc         Num.Doc         Caus.         Gruppo         Conto         Descrizione         Impor           5/02/2015         6/A         VEN         1321         000050         Cliente split payment         5/02/2015         6/A         VEN         2411         000010         Cliente split payment         5/02/2015         6/A         VEN         3101         000010         Cliente split payment         5/02/2015         6/A         VEN         3101         000010         Cliente split payment         5/02/2015         6/A         VEN         3101         000010         Cliente split payment         5/02/2015         6/A         VEN         3101         000010         Cliente split payment         5/02/2015         6/A         VEN         3101         000010         Cliente split payment         5/02/2015         6/A         VEN         3101         5/02/2015         6/A         5/02/2015         6/A         5/02/2015         6/A         5/02/2015         6/A         5/02/2015         6/A         5/02/2015         6/A         5/02/2015         6/A         5/02/2015         6/A         5/02/2015         6/A         5/02/2015         6/A         5/02/2015         6/A         5/02/2015         6/A         5/02/2015         6/A         5/02/2015         6/A | to ^<br>26,43<br>0,00<br>-26,43 |
| C Dettaglio IVA (Gen00<br>C S S S S S S S S S S S S S S S S S S S | )gForm3) - DB: TG - User: PLURIMA                                                                                                    | =                               |
| Gruppo/Conto                                                      | 1321 000050 Cliente split payment                                                                                                    |                                 |
| Intra/Reverse charge                                              | No     Intra-Autofattura     Intra-Integrazione     Reverse Charge                                                                                                    |                                 |
| Note di variazione relative                                       | Mese in corso     Mesi precedenti     Anno precedente                                                                                                    |                                 |
| Data registrazione                                                | 05/02/2015                                                                                                    |                                 |
| Data/Num.docum.                                                   | 05/02/2015 6/A Data prima bolla Blocca pagamento                                                                                                    |                                 |
| Causale                                                           | VEN vendita                                                                                                    |                                 |
| Descr.movimento                                                   | Cliente split payment                                                                                                    | -                               |
| Importo totale                                                    | 26,43 Protocollo 0                                                                                                    | 1.246,43                        |
| in valuta estera                                                  | 0,000 cambio 0,000000                                                                                                    |                                 |
| Fuori campo IVA                                                   | 0,00                                                                                                    | 0.00                            |
| Iva irrecuperabile                                                | ( /*) non modificabile                                                                                                    | 0,00                            |
| Anno/Num.partita                                                  | 2015 6                                                                                                    | н                               |
| Agente                                                            |                                                                                                    |                                 |
|                                                                   | 🗸 O <u>k</u> 🗙 Annul                                                                                                    | la                              |

6) Verifica stampa Giornale Iva:

## Amministrazione ⇒ Stampe fiscali ⇒ Registri iva

Stampare Registro Vendite;

| Pag. 1   | di 2 🕨    |               | 160 E                 | Esci Esci             |                        |                             |      |
|----------|-----------|---------------|-----------------------|-----------------------|------------------------|-----------------------------|------|
| Plurima  | Softw are | srl           | Reg                   | istro IVA l∨a Vendite |                        | 31/12/2015 (GEN             | 01S) |
| Data     | Prot. Ni  | um e data Doc | Ragione sociale       | Totale                | Imponibile IVA Irr     | Imposta/Esenzione           |      |
| 05/02/15 | 1         | 6/A 05/02/15  | Cliente split payment | 26,43                 | 18,18 22P              | 4,00                        | ***  |
|          |           |               |                       |                       |                        |                             |      |
|          |           |               |                       |                       | 8,25 A01               | Art.1 non soggetto          |      |
| 06/02/15 | 2         | 8/A 06/02/15  | Cliente split payment | 278,16                | 8,25 A01<br>272,73 22P | Art.1 non soggetto<br>60,00 | ***  |

Anteprima di stampa

 Anteprima di stampa

 Image: Pag. 2 di 2

| Purima Sortware sri |                                                    | Registro   |         | endite       |         |            | 31/12/2015 | (GENUTS |
|---------------------|----------------------------------------------------|------------|---------|--------------|---------|------------|------------|---------|
|                     |                                                    | ESIGI      | BILE    | SCISSIONE PA | GAMENTI | TOTAL      | E          |         |
| IVA                 | Descrizione                                        | Imponibile | Imposta | Imponibile   | Imposta | Imponibile | Imposta    | Total   |
| 22P                 | Art. 17/ter del D.P.R. 26/10/72 n. 633 - SCISSIONE | 0,00       | 0,00    | 290,91       | 64,00   | 290,91     | 64,00      | 354,9   |
| A01                 | Art.1 non soggetto                                 | 8,25       | 0,00    | 0,00         | 0,00    | 8,25       | 0,00       | 8,2     |
| A15                 | a 15                                               | 5,43       | 0,00    | 0,00         | 0,00    | 5,43       | 0,00       | 5,4     |
|                     | TOTALE                                             | 13,68      | 0,00    | 290,91       | 64,00   | 304,59     | 64,00      | 368.5   |

### Amministrazione ⇒ Stampe fiscali ⇒ Liquidazione iva

Stampare Liquidazione iva;

| Pag. 1 di 1           | <b>WXIN</b> Zoom 160 <b>DIT</b> Esci |                       |                                |
|-----------------------|--------------------------------------|-----------------------|--------------------------------|
| Plurima Softw are srl | Liquidazione IVA Periodo 1           | 2015 fino al 31/01/15 | 5 (GEN01S2)                    |
|                       |                                      | s                     | IVA irrec. /<br>Scissione pag. |
|                       | acquisti                             | 638,00                | 0,00                           |
|                       | registro storno intra/rever          | -792,00               | 0,00                           |
|                       | Iva Vendite                          | 0,00                  | 220,00***                      |
|                       | IVA ESIGIBILE                        | -792,00               |                                |
|                       | IVA CHE SI DETRAE                    | 638,00                |                                |
|                       | SALDO IVA DEL PERIODO                | -154,00               |                                |
|                       |                                      | -154,00               |                                |
|                       | IVA DA VERSARE                       | 154,00                |                                |

Per qualsiasi dubbio o ulteriore chiarimento in merito potete contattare il vs. sistemista di riferimento, oppure i ns. uffici ai numeri telefonici in calce o via e-mail agli indirizzi <u>info@plurima.it</u> o <u>assistenza@plurima.it</u>.

Distinti saluti. <u>Domenica Naccarata</u> Help Desk Tel. 080/455.22.14 – 455.30.57 Fax 080/919.05.04 e-mail <u>domenica@plurima.it</u>

#### **Pluříma**: Software Via Bari, 63 – 70010 Capurso (BA) Tel. 080.4552214- Fax 080.919.05.04 – <u>www.plurima.it</u> – <u>info@plurima.it</u>

#### Informativa ai sensi del D. Lgs.vo 196 del 30 giugno 2003.

Il presente messaggio è una comunicazione di informazione commerciale o di approfondimento tecnico, riservata unicamente alla persona fisica o giuridica a cui è indirizzato che è stata iscritta nei nostri elenchi a seguito di interesse per i nostri prodotti, richieste di iscrizione pervenute alla nostra mailing list, da elenchi di pubblico dominio pubblicati su Internet o su altri media. I suoi dati, di cui l'indirizzo email, sono trattati in via informatica nel rispetto dei principi di protezione della privacy. Se non desidera ricevere più questa newsletter, scriva a <u>info@plurima.it</u> richiedendo la cancellazione dalla ns. mailing list.